<u>トラブルシューティング</u>

### □ PCが起動しない

- □ ACは正しく接続されていますか?
- □ PCの電源スイッチ(背面)はONになっていますか?
- □ USBメモリーやDVD-R等がUSBポートに接続されていませんか? □ USBポートに接続されているものを全て取り外して起動してみてください。

#### Horus, Hapi, Anubisを認識しない

- □ ハブの電源は入っていますか?
- □ Windowsファイアウォールは無効になっていますか?
  - コントロールパネルの"Windows (Defender) ファイアウォール"を無効に設定し てみてください。
  - □ 通常、RAVENNA側のLANポートは"パブリック"になっており、PCのLANポート は"プライベート"になっているはずです。RAVENNA側にファイアウォールを立て ないでください。

| トロール パネル ホーム                                                                                                    | 基本ネットワーク情報の表示と接続のも                                                                                                    | <u>ヹヅト ノ゚ヅ ノ</u>                                                                                                    |
|----------------------------------------------------------------------------------------------------|----------------------------------------------------------------------------------------------------|----------------------------------------------------------------------------------------------------|
|                                                                                                    | アクティブなネットワークの表示                                                                                                    |                                                                                                    |
| ノダーの設定の変更<br>トゥ計(の記) ウェナデ                                                                                                    | + 10 h                                                                                                    |                                                                                                    |
| 同の詳細設定の変更                                                                                                    | イットワーク<br>プライバート ネットワーク                                                                                                    | アクセスの権利: 1フターネット<br>接続: DCIAN                                                                                                    |
| イア ストリーミング オノション                                                                                                    | 2213110122                                                                                                    | aces a const                                                                                                    |
|                                                                                                    | 識別されていないネットワーク                                                                                                    | アクセスの種類: ネットワーク アクセスなし                                                                                                    |
|                                                                                                    | パブリック ネットワーク                                                                                                    | 接続: 🔋 イーサネット                                                                                                    |
|                                                                                                    | ネットワーク設定の変更                                                                                                    |                                                                                                    |
|                                                                                                    | ☆ 新しい接続またはネットワークのセットアッ                                                                                                    | プ                                                                                                    |
|                                                                                                    | フロードバンド、タイヤルアップ、または VPI<br>ットアップします。                                                                                                    | № 接続をセットアップします。 あるいは、 ルーターまたはアクセス                                                                                                    |
|                                                                                                    | 問題のトラブルシューティング                                                                                                    |                                                                                                    |
|                                                                                                    | ネットワークの問題を診断して修復します。                                                                                                    | 。または、トラブルシューティングに関する情報を入手します。                                                                                                    |
|                                                                                                    |                                                                                                    |                                                                                                    |
|                                                                                                    |                                                                                                    |                                                                                                    |
| 🔗 Windows Defender 🤈 🕫                                                                                                    | (アウォール                                                                                                    |                                                                                                    |
|                                                                                                    |                                                                                                    |                                                                                                    |
| ← → ∽ ↑ 🔗 > ⊐                                                                                                    | コントロール パネル ゝ すべてのコントロール パネル項目 ゝ Windows                                                                                                    | s Defender ファイアウォール                                                                                                    |
| ← → * ↑  → * ↑                                                                                                    | コントロール パネル > すべてのコントロール パネル項目 > Windows<br>Windows Defender ファイアウォールによ                                                                                                    | s Defender ファイアウォール<br>こる PC の保護                                                                                                    |
| ← → < ↑ ● → □ □ントロール バネル ホーム Windows Defender ファイ<br>ルを介したアブリットパキル                                                                                                    | 1ントロール パネル > すべてのコントロール パネル項目 > Windows<br>Windows Defender ファイアウオールによ<br>Windows Defender ファイアウォールによって、ハッカー<br>したアクセスを防止できるようになります。                                                                                                    | s Defender ファイアウォール<br>- る PC の保護<br>または基果のあるソフトウェアによるインターネットまたはネットワークを経由                                                                                                    |
| ← → < ↑ ● → □ □ントロール バネル ホーム Windows Defender ファイ<br>ルを介したアプリまたは機能 ● 通知設定の変更                                                                                                    | 1214日-ル パネル → すべてのコントロール パネル項目 → Windows<br>Windows Defender ファイアウォールによ<br>Windows Defender ファイアウォールによって、ハッカー<br>にたアウレスを防止できるようになります。<br>ファイアウォール設定の更新                                                                                                    | s Defender ファイアウォール<br>- る PC の保護<br>または基章のあるソフトウェアによるインターネットまたはネットワークを経由                                                                                                    |
| <ul> <li>              ・ ・ ・ ・ ・ ・ ・ ・ ・ ・ ・ ・ ・</li></ul>                                                                                                    | 12トロール パネル → すべてのコントロール パネル 項目 → Windows<br>Windows Defender ファイアウォールによって、 ハッカー<br>したアクセスを防止できるようになります。<br>ファイアウォー 小砂皮の更新<br>Windows Defender ファイアウォールによって、 ハッカー<br>したアクセスを防止できるようになります。                                                                                                    | 5.Defender ファイアウォール<br>ふ P C の保護<br>または暮春のあるソフトウェアによるインターネットまたはネットワークを経由<br>12-クーを<br>5                                                                                                    |
| <ul> <li>         → ◇ ↑ ♪ → → → → → → → → → → → → → → → → → →</li></ul>                                                                                                    | 12/hロール パネル → すべてのコントロール パネル 項目 → Windows<br>Windows Defender ファイアウォールによって、ハッカー<br>レたア セスを防止できるようになります。<br>プァイアウォール設定の更新<br>Windows Defender ファイアウォールにはコンピ<br>保護するための違い意見だが使用されていません<br>提賞が定の評価                                                                                                    | s Defender ファイアウォール<br>                                                                                                    |
| <ul> <li>              → 、 へ</li></ul>                                                                                                    | 1214日-ル パネル → すべてのコントロール パネル項目 → Windows<br>Windows Defender ファイアウォールによって、ハッカー<br>にたっつ てんさかいたまって、ハッカー<br>したっつ たんさかした できるようにないます。<br>ファイアウォール設定の更新<br>Windows Defender ファイヴォールではコンピ<br>保護す こたのの理由設定が使用されていません<br>提供設定の評価                                                                                                    | s Defender ファイアウォール<br>- 35 PC の保護<br>または基金のあるソフトウェアによるインターネットまたはネットワークを経由<br>- 39-そ<br>                                                                                                    |
| <ul> <li>         → ◇ ↑ ♪, → → → → → → → → → → → → → → → → → →</li></ul>                                                                                                    | 12/Hロール パネル → すべてのコンドロール パネル項目 → Windows<br>Windows Defender ファイアウォールによって、<br>パクウォー<br>25/97 - アイアウォールによって、 パッカー<br>したアクロスを防止できるふけなります。<br>ファイアウォール設定の更新<br>Windows Defender ファイアウォールにはって、<br>パックォーレンスを防止できるふけなります。<br>ファイアウォール設定の更新<br>Windows Defender ファイアウォールではコンピ<br>保護するための理由設定が使用されていません<br>違言設定の評価<br>アイソク  マ ブライベート ネットワーク( <u>R</u> )                                                                                                    | s Defender ファイアウォール<br>- S3 PC の保護<br>または基金のあるソフトウェアによるインターネットまたはネットワークを経由<br>- コークーを<br>ターを<br>接続済み (へ)                                                                                                    |
| <ul> <li>              → 、 へ</li></ul>                                                                                                    | 17トロール パネル → すべてのコントロール パネル項目 → Windows Windows Defender ファイアウォールによっ (アウォー 27中7) アウオーレンスを防止できるようになります。 アナイウカールによって、ハッカー したアウ たえを防止できるようになります。 アナイウカール しきえの 更新 Windows Defender ファイヤウォールではコンピ 保護するための理想が定が使用されていません 建築記念の評価 アナイング マブライベート ネットワーク(R) ネットワーク上のユーザーとデバイスを認識および復興                                                                                                    | s Defender ファイアウォール<br>- 3 PC の保護<br>まなぼ悪草のあるソフトウェアによるインターネットまたはネットワークを経由<br>(ユーターを ・・・・・・・・・・・・・・・・・・・・・・・・・・・・・・・・・・・                                                                                                    |
| <ul> <li>              → 、 へ</li></ul>                                                                                                    | 17トロール パネル → すべてのコントロール パネル 項目 → Windows     Windows Defender ファイアウォールによう     Windows Defender ファイアウォールによって、 ハッカー     ビンアクロスを防止できるようになります。     ファイアウォール沿走の夏新     Windows Defender ファイアウォールにはコン     アイアウォール沿走の夏新     Windows Defender ファイアウォールではコンビ     探討するための理由ジェグ使用されていません     理話ジェの評価     マットワーク上のユーザーとデバイス毛容撮わよび復額     Windows Defender ファイアウォールの状態:                                                                                                    | s Defender ファイアウォール<br>- S D F の保護<br>または基準のあるソフトウェアによるインターネットまたはネットワークを経由<br>1 9 - そ<br>2<br>2<br>2<br>2<br>2<br>- 2                                                                                                    |
| <ul> <li>              → 、 へ</li></ul>                                                                                                    | 17/H □-ル パネル → すべてのコンドロール パネル項目 → Windows<br>Windows Defender ファイアウォールによって、ハッカー<br>にたっかしておきか」できるふけでなります。<br>マウィー<br>マウィー<br>マウィー<br>マクイアウォール設定の更新<br>Windows Defender ファイアウォールではコンピ<br>保護するための理由設定が使用されていません<br>逆見空の評価<br>マライベート ネットワーク(B)<br>ネットワーク上のユーザーとデバイスを認識および復興<br>Windows Defender ファイアウォールの状態:<br>著信課紙:                                                                                                    | x Defender ファイアウォー↓<br>- ふ P C の保護<br>まな思考をのあるソフトウェアによるインターネットまたはネットワークを経由<br>(ユーターを<br>、、<br>- 、<br>- ケーを<br>使確当却定を使用します<br>- 、<br>- 、<br>- 、<br>- 、<br>- 、<br>- 、<br>- 、<br>- 、                                                                                                    |
| <ul> <li>              → 、 へ ♪ ♪ ユ             → 、 □ ハ ♪ □             → □             □ントロールパネルホーム             Windows Defender ファ             ルを介したアブリまよは発展          </li> <li>             Windows Defender ファ             ルの有効化または最初化         </li> <li>             Windows Defender ファ             ルの有効化または最初化         </li> <li>             Windows Defender ファ         </li> </ul> <li>             Windows Defender ファ         </li> <li>             Windows Defender ファ         </li> <li>             Windows Defender ファ         </li> <li>             Windows Defender ファ         <ul> <li>             Windows Defender ファ             </li>             Windows Defender ファ         </ul></li> <li>             Windows Defender ファ         <ul>             Windows Defender ファ         </ul></li> Windows Defender ファ <li>             Windows Defender ファ         <ul>             Windows Defender ファ         </ul></li> Windows Defender ファ              Windows Defender ファ <li>             Windows Defender ファ         <ul>             Windows Defender ファ         </ul></li> Windows Defender ファ                                                                                                    | 17トロール パネル → すべてのコントロール パネル項目 → Windows Windows Defender ファイアウォールによっ Windows Defender ファイアウォールによっ Windows Defender ファイアウォールによっ Cアウォー とアクロズを防止できるふれながます。 ファイアウォール設立の更新 Windows Defender ファイアウォールではコンピ 保護するための理想が定が使用されていません 建築設立の評価 アイソク マットワーク上のユーザーとデバイスを認識および種類 Windows Defender ファイアウォールの状態: 著種課紙: アクティガムプライトーネットワーク:                                                                                                    | a Defender ファイアウォール<br>☆ DFC の保護<br>または基準のあるソフトウェアによるインターネットまたはネットワークを経由<br>はコーターを<br>ほかったの<br>注意の済み ○<br>している、ホームまたは社内ネットワーク<br>有効<br>計つされたアブリの一覧にないアブリへのすべての供成モブロ<br>ップラ<br>デ ネットワーク                                                                                                    |
| <ul> <li>              → 、 へ</li></ul>                                                                                                    | 1214日-ルパネル → すべてのコンドロールパネル項目 → Windows<br>Windows Defender ファイアウォールによって、ハッカー<br>にたって<br>(アウォー<br>(アウォー<br>(アウォー<br>マイアウォール設定の更新<br>Windows Defender ファイアウォールによって、ハッカー<br>にたって<br>アイアウォール設定の更新<br>Windows Defender ファイアウォールではコンビ<br>保護すったのが推想を定が使用されていません<br>推測形式の野場<br>マクライバートネットワーク(B)<br>マクテイズなブライバートネットワーク:<br>通知の状態:                                                                                                    | b Defender ファイアウォーレ<br>- C ク (分 ) 接<br>または基準要のあるシンフトウエアによるインターネットまたはネットワークを経由<br>- コークーモ<br>クーモ<br>                                                                                                    |
| <ul> <li> <ul> <li></li></ul></li></ul>                                                                                                    | U/H-J-J/(ネル、・すべてのコンドロール/(ネル項目 → Windows<br>Windows Defender ファイアウォールによって、ハッカー<br>(アウォー<br>(アウォー<br>(アウォー<br>(アウォー<br>マッイアウォールを見る所止できるようになります。<br>アッイアウォールを見るの更新<br>Windows Defender ファイアウォールによって、ハッカー<br>は大アウセスを防止できるようになります。<br>アッイアウォールを見るの更新<br>Windows Defender ファイアウォールではコンピ<br>満載するための理想設定が使用されていません<br>増賀設定の評価<br>マットワーク上のユーザーとデバイスを認識および増制<br>Windows Defender ファイアウォールの状態:<br>著者接続:<br>アクティブなプライベートネットワーク:<br>通知の状態:<br>ジ パストまたはパブリックネットワーク                                                       | a Defender ファイアウォール<br>ふ PC の保護<br>または基準のあるソフトウェアによるインターネットまたはネットワークを経由<br>ユーターモ<br>「空福温粉定を使用します」<br>技統済み へ<br>している、ホームまたはたはカネットワーク<br>有効<br>許可されたアブリの一覧にないアブリへのすべての提供をプロ<br>ックする<br>ピ ネットワーク<br>Windows Defender ファイアウォールが新しいアブリをプロック<br>したさきに温和を受けない。                                                                                                    |
| <ul> <li>              → 、 へ</li></ul>                                                                                                    | UPD-JJ ((ネ)) → すべてのコントロール ((ネ)) 項目 → Windows<br>Windows Defender ファイアウォールによう:<br>(アウォー<br>(アウォー<br>(アウォー<br>マティアウォール設立の更新<br>アナイアウォールになって、ハッカー<br>したアウビスを防止できるようになります。<br>マティアウォール設立の更新<br>(アウォー<br>マティアウォール設立の更新<br>(アウォー<br>マティアウォール設立の更新<br>(アウォー<br>マティアウォールにはコンピ<br>保護するための理想的定が使用されていません<br>増加のない Defender ファイアウォールの状態:<br>増増接続:<br>アウティブなブライベート ネットワーク( <u>R</u> )<br>ネットワーク上のユーザーとデバイスを認知などの増制<br>Windows Defender ファイアウォールの状態:<br>増増接続:<br>アウティブなブライベート ネットワーク:<br>通知の状態:<br>② ゲストまたはパブリック ネットワーク | a Defender 27/79オール<br>こる PC の保護<br>または基準のあるソフトウェアによるインターネットまたはネットワークを経由<br>ニーターモ<br>ほか、<br>たいる、ホームまたはた切ネットワーク<br>有効<br>許可されたアブリの一覧にないアブリへのすべての提供をプロ<br>ックする<br>少パーク<br>いののいた Defender 27/7ウォールが新しいアブリをプロック<br>したときに過知を受けないる<br>ク(P) 技統済み ◇                                                                                                    |
| <ul> <li>              → 、 へ</li></ul>                                                                                                    | 17년-日-ル パネル 、 すべてのコンドロール パネル項目 → Windows<br>Windows Defender ファイアウォールによって、ハッカー<br>になって<br>パアウォー<br>アケイアウォールはたって、パッカー<br>パアウォー<br>アケイアウォールはたって、パッカー<br>パアウォー<br>アケイアウォールはたって、パッカー<br>パアウォー<br>マケイアウォールはたって、パッカー<br>パアウォー<br>マケイアウォールはたって、パッカー<br>パアウォー<br>マケイアウォールはたって、パッカー<br>パアウォー<br>マケイアウォールはたって、パッカー<br>パアウォー<br>マケイアウォールはたって、パッカー<br>パートたって、パッカー<br>パートたって、パッカー<br>マケーク・レットワーク(E)<br>マク・インマケーク、<br>通知の状態:<br>マク・インマケーク、<br>通知の状態:<br>マク・インマケーク、<br>マク・パック・クーク、<br>通知の状態:                              | a Defender 27/ 79メール<br>ふ DC の保護<br>または基準のあるソフトウエアによるインターネットまたはネットワークを経由<br>ユーターモ<br>マーターモ<br>ほ続済み へ<br>している、ホームまたはた内ネットワーク<br>有効<br>許可されたアブリの一覧にないアブリへのすべての課徒をプロ<br>ックする<br>ジーターワーク<br>Windows Defender 27/ 79メールが新しいアブリをプロック<br>したときに通知を受けなる<br>ーク(P) 接続済み へ<br>単価                                                                                                    |
| <ul> <li>              → 、 へ (), - 2             2)/トロール パネルム ム             Vindows Defender ブデ・             In Charles D             In Charles D             In Charles             In Charles             In</li></ul> | U/I-D-JJ ((ネ)) → すべてのコントロール ((ネ)) 項目 → Windows Windows Defender ファイアウォールによ Windows Defender ファイアウォールにようて、 ハッカー にたアウスを訪いてきるようになります。  Windows Defender ファイアウォールにようて、 ハッカー にたアウスを訪いてきるようになります。  Windows Defender ファイアウォールにはコン にアウィールではコンビ 保護するための理想的定が使用されていません  注意設定の評価  Fイング  マイング  マインク  マーク ・ ・ ・ ・ ・ ・ ・ ・ ・ ・ ・ ・ ・ ・ ・ ・ ・ ・ ・                                                                                                    | B Defender 27 / 79 x - ↓<br>3 C P C の保護<br>または悪愛のあるソフトウエアによるインターネットまたはネットワークを経由<br>はーターモ<br>は、、、、、、、、、、、、、、、、、、、、、、、、、、、、、、、、、、、、                                                                                                    |
| <ul> <li>              → 、 へ</li></ul>                                                                                                    | 17/H □ - ル パネル 。 すべてのコントロール パネル項目 。 Windows<br>Windows Defender ファイアウォールによって、ハッカー<br>になって<br>パアウォー<br>マケイアウォールにあって、ハッカー<br>パアウォー<br>マケイアウォールにあって、ハッカー<br>パアウォー<br>マケイアウォールにあって、ハッカー<br>パアウォー<br>マケイアウォールにあって、ハッカー<br>パアウォー<br>マケイアウォールにあって、ハッカー<br>パアウォー<br>マケイアウォールのなって<br>マケイアウォールにあって、ハッカー<br>パアウォー<br>マケイアウォールのなって<br>マケイアウォールであって<br>マケイアウォールにあって、ハッカー<br>パート<br>マケー<br>マケー<br>マケー<br>マケー<br>マケー<br>マケー<br>マケー<br>マケー                                                                                 | Defender 27/79ス-ル<br>3.3 PC の保護<br>または悪意のあらソフトウェアによらインターネットまたはネットワークを経由<br>ユーターモ<br>マークーモ<br>ため、ホームまたはたりネットワーク<br>客効<br>許可されたアブリの一覧にないアブリへのすべての接続モブロ<br>ックする<br>ペ<br>ゲク(P) 技続済み ○<br>年勤<br>許可されたアブリの一覧にないアブリへのすべての接続モブロ<br>ックする<br>本)<br>「<br>最効<br>許可されたアブリの一覧にないアブリへのすべての接続モブロ<br>ックする<br>「<br>」<br>この、<br>一<br>「<br>」<br>この、<br>一<br>二<br>二<br>二<br>二<br>二<br>二<br>二<br>二<br>二<br>二<br>二<br>二<br>二 |

□ IPアドレスの設定を確認してみてください。

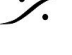

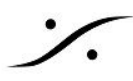

- □ IPの設定はAUTOまたはDHCPに設定してください。再起動が必要な場合がありま す。
- ケーブルはきちんと接続されていますか? もう一度、ケーブルを抜き差ししてみてください。
  - □ LANケーブルを替えてみてください。

## Pyramixが起動しない

- □ Horus, Hapi, AnubisがMT Discoveryで認識されていますか?
- □ コントロール パネル > VS3 Settings を開き、設定が正しいことを確認してください。

| Aerging Technologies Virtual                                                                                                    | Studio Settings                                                 | × | Merging Technologies Virtual Studio Settings                              |
|----------------------------------------------------------------------------------------------------|-----------------------------------------------------------------|---|---------------------------------------------------------------------------|
| Application                                                                                                    | Pyramix Virtual Studio                                          | ~ | Application Pyramix Virtual Studio                                        |
| Platform                                                                                                    | MassCore                                                        | ~ | Platform Native - ASIO                                                    |
| Windows 10<br>Latency<br>Low latency (5.33ms @ 4<br>AES67 (4ms @ 48, 96, 1                                                                                                    | 2 MassCore (Dedicated)     48, 96, 192, 384KHz)     32, 384KHz) |   | I/D Selection<br>Driver name: ASID Fireface USB                           |
| () A E 5 b 7 (4ms (± 48, 3b, 152, 354 KHz)     () Extra low latency (2.6ms (± 48, 96, 192, 384 KHz)     () Ultra low latency (1.33ms (± 48, 96, 192, 384 KHz)     Hardware     On Bus Video/TC Monitor Jack |                                                                 |   | Into<br>SampleRate: 48000<br>Inputs: 18<br>Dutputs: 18<br>Buffer size 256 |
|                                                                                                    | MassCore                                                        |   | Native                                                                    |

- □ 他に起動しているアプリケーションがある場合、全て終了させてみてください。
- PyramixがPlayのショートカットで再生しない、ショートカットが効かない
  - □ テンキーのショートカットを使用している場合、Num Lockが外れていませんか?
  - キーボードは直接入力になっていますか?日本語入力になっていませんか? デスクトップ画面右下の通知領域付近で確認してください。

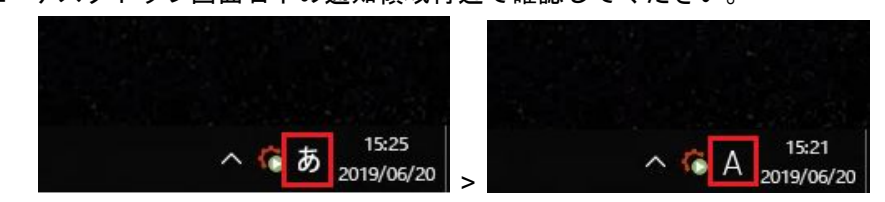

### □ ビデオ出力が出ない

- □ PC拡張基板上、BMD DeckLinkのHDMI出力またはHD-SDI出力はただしくモニターに接 続されていますか?
- □ ビデオ トラックの出力は割り当てていますか?
  - ビデオトラックをVideo Output1 に割り当ててください。

| Main | :Frames     | 00:35:05:04 | 4 |
|------|-------------|-------------|---|
| Mark | ers         |             |   |
|      | None        |             | 5 |
|      | Video Outpu | t1          | s |
|      | Video Outpu | t 2         | s |

□ Editor タブにあるVideoタブでビデオ出力が見れますか?

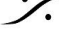

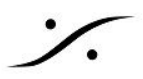

□ 見れない場合、ビデオファイルのCODECがPyramixの仕様にあっていない場合が あります。CODECがDVであることを確認してください。

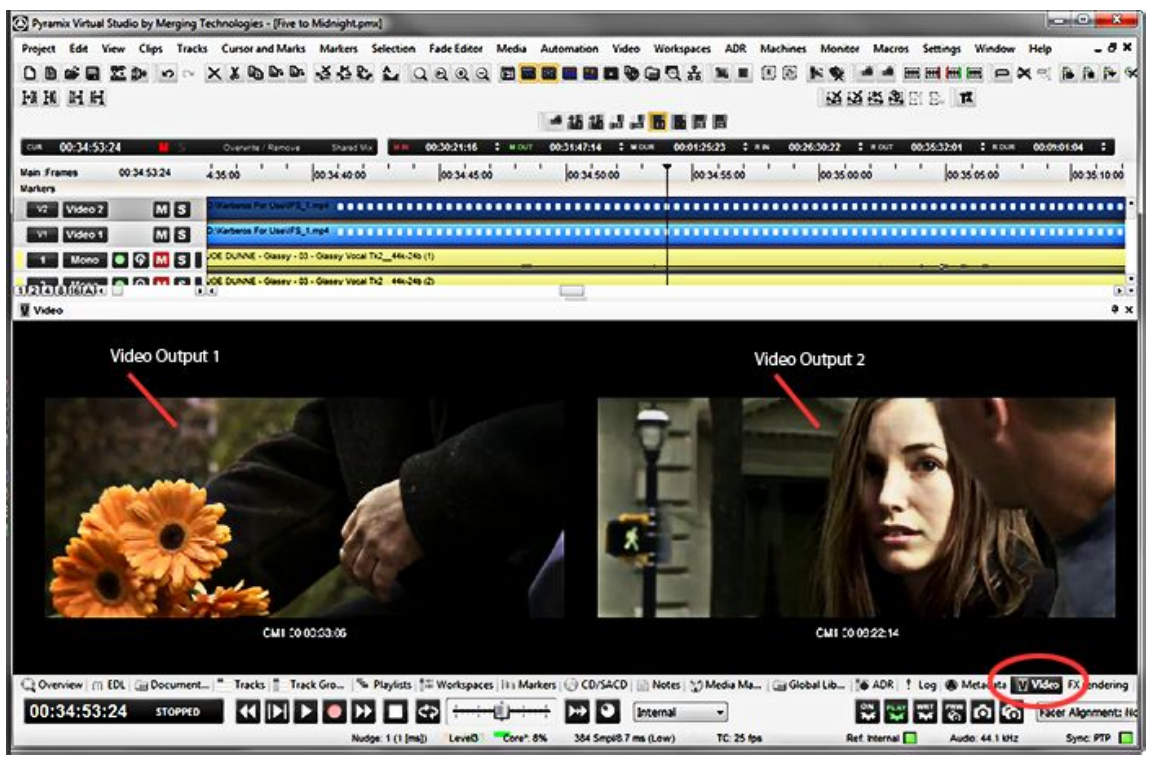

□ Settings > All Settings > Video > Settings で、Video Cardsの設定は下図の様になってい ますか?下図の様に設定してみてください。

| All Settings<br>          | Video Overlays                                     |
|---------------------------|----------------------------------------------------|
| Formats & Sync            | Video Output 1 Video Output 2                      |
| MassCore [dedicated mode] |                                                    |
|                           |                                                    |
| PCM 44.1, 48kHz           | Destination TC 🔹 HH:MM:SS:FF 👻                     |
| PCM 88.2,96kHz            |                                                    |
| PCM 176.4,192kHz          | bottom centre V Arial Text Color                   |
| DVD project               | Size (% Of display) 26 🜩                           |
| DSD project               |                                                    |
| Mic/Pre Remote            | Name                                               |
| MIDI Sync                 | Track Name                                         |
| 🔄 Mixer                   | Hack Mallie                                        |
| Level Meter               | top left 🛛 👻 MS UI Gothic 🛛 Text Color 🛛 Bck Color |
| Core Power Saving         | Size (W Od disalar) 22                             |
| Mixer Settings            | Size (% Of display)                                |
| VST Plug-Ins Settings     |                                                    |
| General                   |                                                    |
| Record                    | Delay compensation                                 |
| Controller Mapping        |                                                    |
| application               |                                                    |
| General                   |                                                    |
| Editing                   | Video IO: 0 🖨 frames                               |
| Playback/Record           |                                                    |
| Jog/Chase                 | Video Cards                                        |
| Desktop Lavout            |                                                    |
| TimeLine Layout           |                                                    |
| Location                  | Video Output 1 🛛 👻 🗌 Display Overlays              |
| Automation                |                                                    |
| Background Recorders      |                                                    |
| Time Stretch              |                                                    |
| ZTX Pro Settings          |                                                    |
| Remote Control            |                                                    |
| Controllor                |                                                    |
| Virtual Transport 2       |                                                    |
| - Video                   |                                                    |
| Settings                  |                                                    |

□ コントロールパネル > デバイス マネージャーを開き、「サウンド、ビデオ、およびゲー ム コントローラー」を開きます。そこで"Blackmagic DeckLink"が認識されていることを 確かめてください。

□ これが認識されていない場合、サポートにご連絡ください。

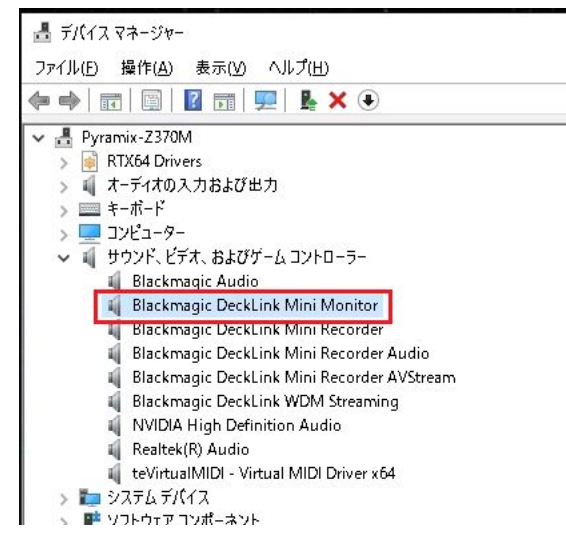

#### □ 再生音がでない

トラックのメーターは振れていますか?

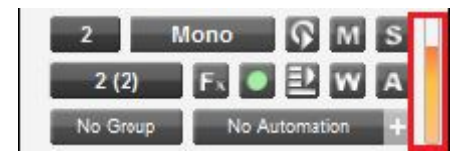

- □ 振れていない場合、トラックから音が出ていません。クリップがMuteされている か、トラックがMuteされている可能性があります。確認してください。
- □ 振れている場合、MixerのInput Stripのメーターが振れているか確認してくださ い。

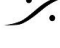

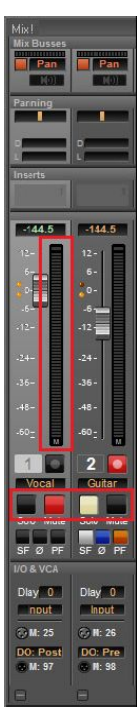

□ 振れていない場合、フェーダーを上げてください。トラックがそのスト リップにアサインされているか確認してください。

| 2        | Mono 🖓 M      | s |
|----------|---------------|---|
| 2 (2)    | Fx 💿 환 W      | A |
| No Group | No Automation |   |

- □ 他のInput StripのSoloは入っていませんか?
- □ 振れている場合、MixerのMix Busのメーターが振れているか確認してくだ さい。
  - □ 振れていない場合、Input StripからMix Busへ信号がアサインされて いません。アサインしてください。
  - □ 振れている場合、Monitor パネルを開き、スピーカー マークがアク ティブであることを確認してください。

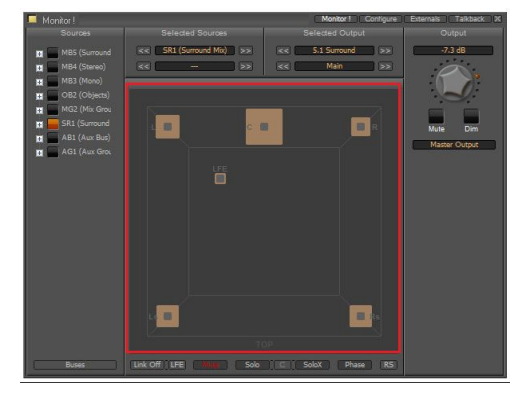

□ Sourceが正しいMix Busに設定されていることを確認してください。

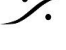

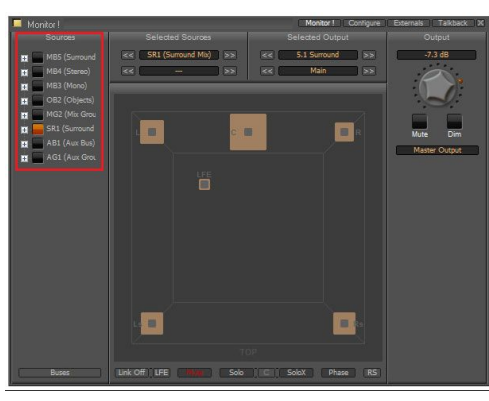

□ Monitorが正しく選ばれていることを確認してください。

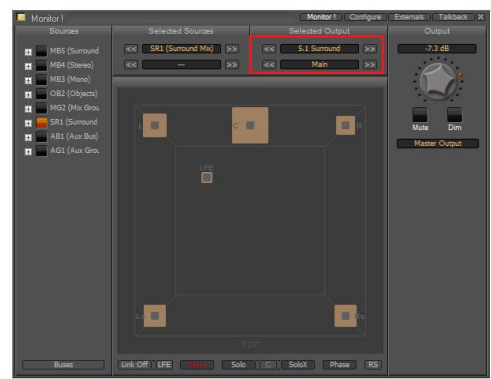

□ 出力がMuteになっていないこと、モニター レベルが十分上がってい ることを確認してください。

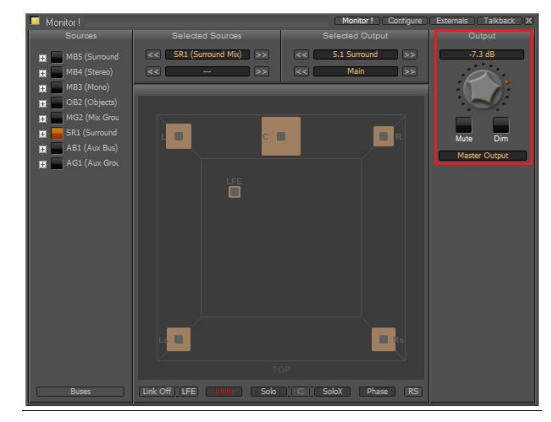

□ Configureを開き、正しい物理出力が選ばれていることを確認してく ださい。

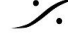

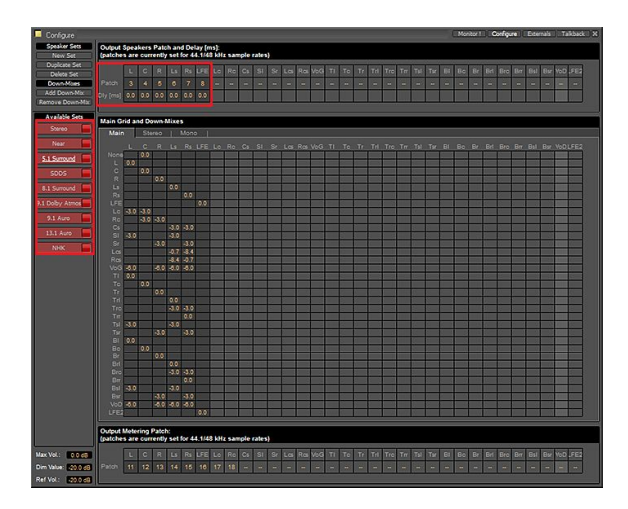

物理出力がHorus, Hapi, Anubisに正しく接続されていることを ANEMAN (またはEasy Connect) で確認してください。

# □ 録音しようとする音が入らない

- PyramixはStopしていますか?
- トラックはREC Ready 🦲 になっていますか?
- □ トラックのMuteは外れていますか **Ⅲ**?
- □ 他のトラックがSolo Science になっていませんか?
- トラックのメーターは振れていますか?
- □ Horus, Hapiの入力メーターは振れていますか?Webインターフェース > PREAMP ページで確認してください。ファンタム電源が必要な場合はONにしてください。

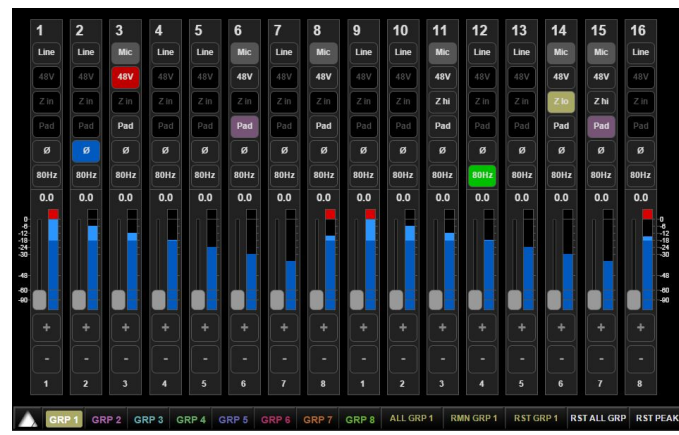

□ Anubisを使用している場合は、本体のPreAmpページを確認してください。ファンタ ム電が必要な場合はONにしてください。

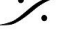

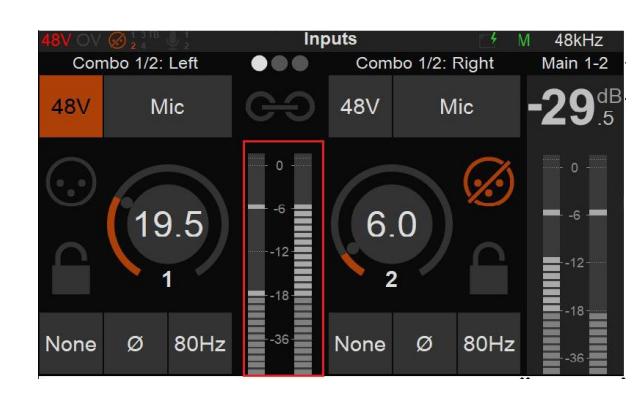

□ Horus, Hapi, Anubisが物理入力に正しく接続されていることをANEMAN(または Easy Connect) で確認してください。

## □ Generate CDすると、PQエラーが出る

View > Editor Tabs > CD でCD/SACDタブを開き、タブのメニューの Markers > Validate PQ を行ってください。エラーの原因が分かります。

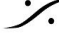

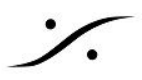

## □ ANEMANのMapに接続されていない(以前接続したことのある)ノードが表示され る

- □ 使用していないノードをZoneの外(地球が描かれている下地の色がグレイアウトし ている部分)に出して、ANEMANを一度終了させ、再度起動してください。
- □ ANEMANはGUIを消してもバックグラウンドで動作しています。GUIを閉じるとタス クバーの表示領域に入りますので、その領域でアイコンを表示させ、右クリックし て"Quit"してください。

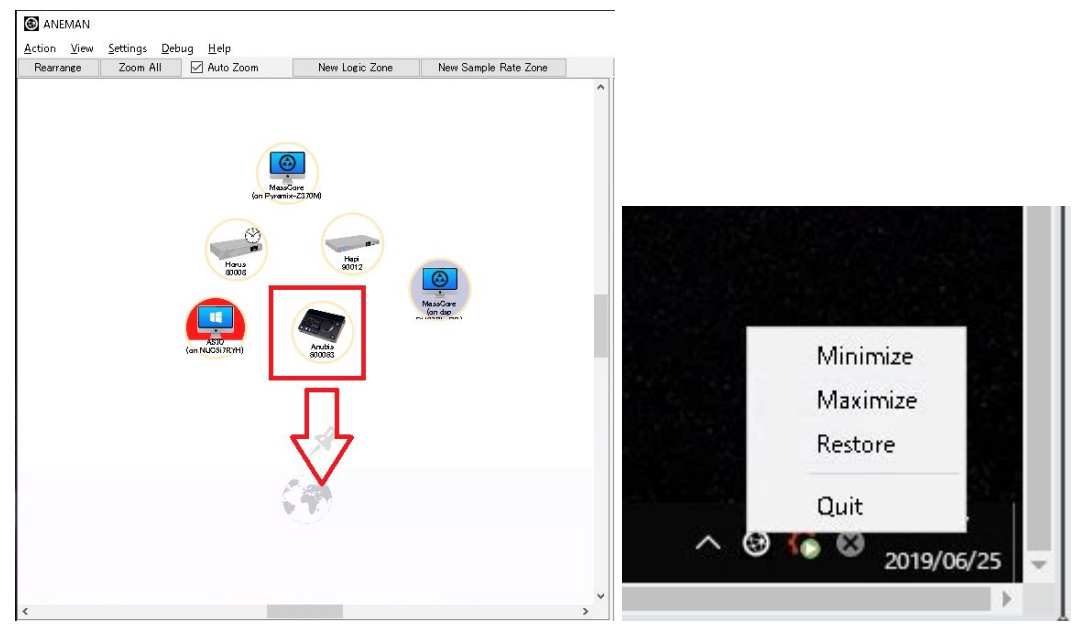

- Horus, HapiのサンプルレートがPyramixについてこない
  - □ ANEMANを起動し、MAP表示右上をクリックして"New Sample Rate Zone"を作成し ます。

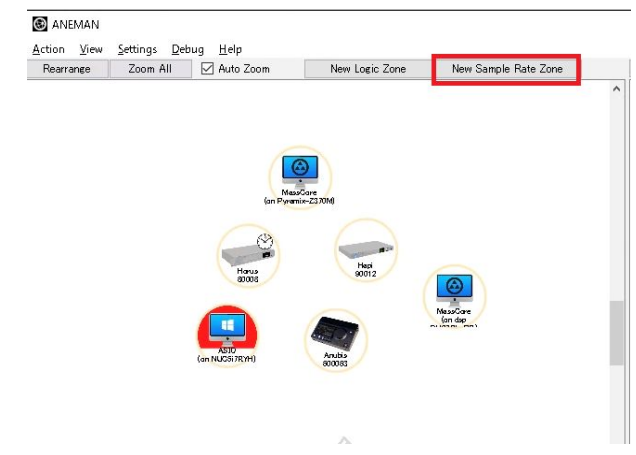

Pyramixをクラウンに置き、Zoneの中にHorus, Hapiをドラッグして入れます。

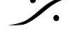

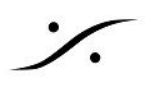

| C ANEMAN    |                                                                                                    |                                                                                                    | C ANEMAN                                                      |                                                 |                |                      |  |
|-------------|----------------------------------------------------------------------------------------------------|----------------------------------------------------------------------------------------------------|---------------------------------------------------------------|-------------------------------------------------|----------------|----------------------|--|
| Action View | Settings Debug Help                                                                                                    |                                                                                                    | Action View Setting:                                          | s <u>D</u> ebug <u>H</u> elp                    |                |                      |  |
| Rearrange   | Zoom All 🗹 Auto Zoom                                                                                                    | New Logic Zone New Sample Rate Zone                                                                                                    | Rearrange Zoom                                                | All 🗹 Auto Zoom                                 | New Logic Zone | New Sample Rate Zone |  |
|             | <ul> <li>Zoun Ati E Production</li> <li>Production</li> <li>Produc</li></ul> | Image: Delivery of the constraints         SampleRate Zone: DBD/DXD         Spi C 、 SETUP > FORMA         Image: DBD/DXD         Image: DBD/DXD <th>AT To Auto<br/>AT To Auto<br/>AL ISD128<br/>Follow SR<br/>Up Down</th> <th>で<br/>で<br/>で<br/>で<br/>た入れます、<br/>DSD256<br/>Formats</th> <th>SampleR</th> <th>ete Zone: DSD/DXD</th> <th></th> | AT To Auto<br>AT To Auto<br>AL ISD128<br>Follow SR<br>Up Down | で<br>で<br>で<br>で<br>た入れます、<br>DSD256<br>Formats | SampleR        | ete Zone: DSD/DXD    |  |

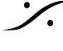

Control Control Contro T : 03-5723-8181 F : 03-3794-5283 U : http://www.dspj.co.jp